# **Government Engineering College Bhavnagar**

**GEC Bhavnagar Boys hostel** 

## Renewal Fees for 3/5/7 Sem

For below mentioned students who failed to pay their renewal fees for sem 3/5/7 in Sep-2021, it was clearly mentioned that the students who are already admitted in hostel can only claim for renewal fees. If any student who will pay the renewal fees and found to be without previous admission, their renewal fees will be treated as cancelled and will not be reimbursed. Kindly note.

| Full name                     | Branch     |
|-------------------------------|------------|
| PARMAR NILESHBHAI HARIBHAI    | Mechanical |
| Deepak kumar kushwaha         | Mechanical |
| Patel Dhruvkumar Dashrathbhai | IT         |
| Manjothi Anas AbdulGani       | COMPUTER   |
| Baghel krishna lalchand       | EC         |
| Patel Mineshbhai Jayantibhai  | Civil      |
| Ram Raj Babu Bhai             | Civil      |
| Shyam Amit Gohil              | Mechanical |
| Ayush Koul                    | COMPUTER   |
| Verma Abhishek Shrinath       | EC         |
| Thakor Dhavalkumar kanjibhai  | IT         |

## List of Students

Only for students whose name is mentioned in above list have to pay the respective online fees. No reimbursement will be done for the student other than above listed students if they will pay the fees.

Note: Last date for fees submission is 25/12/2021, 11:59 PM

\*Details regarding online fee payment is attached below.

# **Government Engineering College, Bhavnagar (021)**

# Hostel fee Notice-Sem 3,5,7

This is to inform the semester- 3, 5, 7 students to pay hostel fees for the current semester 2021 as per given schedule. submit the fee receipt to the concern hostel warden within Three days of payment. The fees details and payment procedure for hostel fee are as follows:

| Date             | Sem   | Student type | Term Fees |
|------------------|-------|--------------|-----------|
|                  |       | Boy          | Rs. 2400  |
| 08/09/2021       | 3,5,7 |              |           |
| to<br>15/09/2021 |       | Girl         | Rs. 2400  |

Note: Those students who have failed to pay Term fee within the mentioned time period then his/her hostel admission will not be approved.

All the students are strictly instructed to pay your hostel fees within the stipulated time period mentioned in the above table. No entries will be entertained after that time period.

#### **Instructions for Term Fee Payment**

The following instructions every student has to follows:

- Don't do multiple payments (Read Important notes below). Refund will not be given if you have not follows guidelines.
- Make sure that you're Enrollment Number, Name, Semester and Mobile Number is correct.
- > Verify your personal details before making payment transaction.
- > After payment transaction PDF file is generated as your fee receipt.
- > Please note your Reference Number generated for any correspondence.
- > Take print out of that PDF, keep it with you and submit when required.

#### Payment procedure for Term fee:

- 1) Go to SBI collect in Google
- 2) Accepted the terms and conditions Proceed
- 3) Select state of corporate/Institution : Gujarat

Type of corporate/Institution : Educational Institute — click on Go button

| <b>O SBI</b>                                                                                                    |                                                               |
|----------------------------------------------------------------------------------------------------|---------------------------------------------------------------|
| State Bank Collect - State Bank Mops                                                                                            |                                                               |
| State Bank Collect / State Bank Collect                                                                                         |                                                               |
| State Bank Collect                                                                                                    |                                                               |
| Select State and Type of Corporate / Institution                                                                                |                                                               |
| State of Corporate / Institution *                                                                                              | Gujarat -                                                     |
| Type of Corporate / Institution *                                                                                               | Educational Institutions -                                    |
|                                                                                                    | Go                                                            |
| <ul> <li>Mandatory fields are marked with an asterisk (*)</li> <li>State Bank Collect is a unique service for paying</li> </ul> | online to educational institutions, temples, charities and/or |

4) Select Educational Institutions Name:

### Principal Government Eng College Bhavnagar

5) Select payment category: Select category according to table mentioned in the notice

6) Fill the correct details such as Enrollment No, Name etc. and pay the fees.

7) Verify your personal details before making payment transaction (*Very important*)

8) Do payment and save the payment receipt and produce the same as when ask by the Institute authority.

#### **Important Note:**

Kindly note that don't do multiple payments, after first payment procedure if error comes then do your second attempt for payment after following:

- a) Check your transaction statement
- b) Wait at least 3 working days for the transaction process

b) Check SBI collect payment history for your transaction. The procedure is as follows:

Go to SBI collect home page  $\implies$  Accepted the terms and conditions  $\implies$  Go to state bank collect and click on the payment history as shown in figure.

| <b>SBI</b>                                                                                |                                                                                                    |
|-------------------------------------------------------------------------------------------|----------------------------------------------------------------------------------------------------|
| State Bank Collect - State B                                                              | ank Mops                                                                                                    |
| State Bank Collect                                                                        | Collect                                                                                                    |
| s Reprint Remittance Form                                                                 |                                                                                                    |
| Payment History                                                                           | ∍ / Institution                                                                                                |
| State of Corporate / Institution *                                                        | Select State                                                                                                   |
| Type of Corporate / Institution *                                                         | Select Type                                                                                                    |
| <ul> <li>Mandatory fields are marked w</li> <li>State Bank Collect is a unique</li> </ul> | Go<br>vith an asterisk (*)<br>service for paying online to educational institutions, temples, charities and/or |

Select first option and enter the mentioned data

| State Bank Collect 👻 State Bank Mops                   |             |          |
|--------------------------------------------------------|-------------|----------|
| State Bank Collect / Payment History                   |             |          |
| State Bank Collect                                     |             |          |
| Select a date range to view details of previou         | is payments |          |
| Date of Birth *                                        |             |          |
| (Date provided at the time of making payment)          |             |          |
| Mobile Number(Enter 10 - digit) *                      |             |          |
| (Mobile Number provided at the time of making payment) |             | a<br>A   |
| Start Date *                                           |             | <b>=</b> |
| End Date *                                             | 2/7/2020    |          |

> Enter the text as shown in the image and then click Go button

| Start Date *                                          |                                  | (IIII)                              |
|-------------------------------------------------------|----------------------------------|-------------------------------------|
| End Date *                                            | 2/7/2020                         |                                     |
| O Enter the INB Reference Number (Starting            | g with 'DU') & DOB/Mobile        | e Number to view a specific payment |
| DU Reference Number *                                 |                                  |                                     |
| (As appearing in your pass book/statement in the narr | ration pertaining to the transac | tion)                               |
| Date of Birth *                                       |                                  |                                     |
| (Date provided at the time of making payment)         |                                  |                                     |
| OR                                                    |                                  |                                     |
| Mobile Number(Enter 10 - digit) *                     |                                  |                                     |
| (Mobile Number provided at the time of making payme   | ent)                             |                                     |
| Enter the text as shown in the image *                |                                  | 56F0D                               |
|                                                       |                                  | Go                                  |

Confirm your payment status in Payment summary

➢ If payment status is PAID then take a printout of payment receipt.

Principal GEC Bhavnagar